Программный комплекс «Квазар»

## Система «Квазар.Фарм»

Получение информации о лекарственном средстве по GTIN

Липецк - 2020

Для начала необходимо осуществить вход в Квазар. Фарм (права пользователя не имеют значения).

После осуществления входа перейти в раздел «Маркировка» и открыть вкладку «GTIN»

| 命                                 | Органивация пользователя<br>Государственное уч | греждение здравоохранения "Липець | ий областной Центр по профилактике | е и борьбе со СПИД и инфекци | ионными забо | леваниями"         | N<br>X<br>N     |
|-----------------------------------|------------------------------------------------|-----------------------------------|------------------------------------|------------------------------|--------------|--------------------|-----------------|
| Рабочий стол                      | (і)<br>ИНФОРМАЦИЯ                              | GTIN (01)*                        | ПРОВЕРИТЬ                          |                              |              |                    | <i>[]</i>       |
| Лекарства<br>П                    | &<br>входящие<br>&                             | Наименование на этикетке          |                                    |                              |              |                    |                 |
| Склады и остатки                  | исходящие                                      | Торговое наименование             | Форма выпуска                      | Дозировка                    |              | Первичная упаковка |                 |
| Маркировка<br>Сос<br>Пользователи | ОБРАБОТКИ                                      | Лекарственная форма               |                                    | Производитель                |              |                    |                 |
|                                   | РЕГИСТРАТОР                                    | Идентификатор в ЕСКЛП             |                                    |                              |              |                    |                 |
|                                   | GTIN                                           | Регистрационный статус            | Регистрационный номер              | Дата регистрации             | жнвлп<br>HET | 7B3H<br>HET        | Предельная цена |
|                                   |                                                | $\searrow$                        |                                    |                              |              |                    |                 |

Откроется форма проверки. Отсканируйте сканером штрих-кода маркировку DataMatrix с упаковки лекарственного средства. При отсутствии маркированного лекарства можно для проверки использовать следующие коды, сканируя их прямо с экрана:

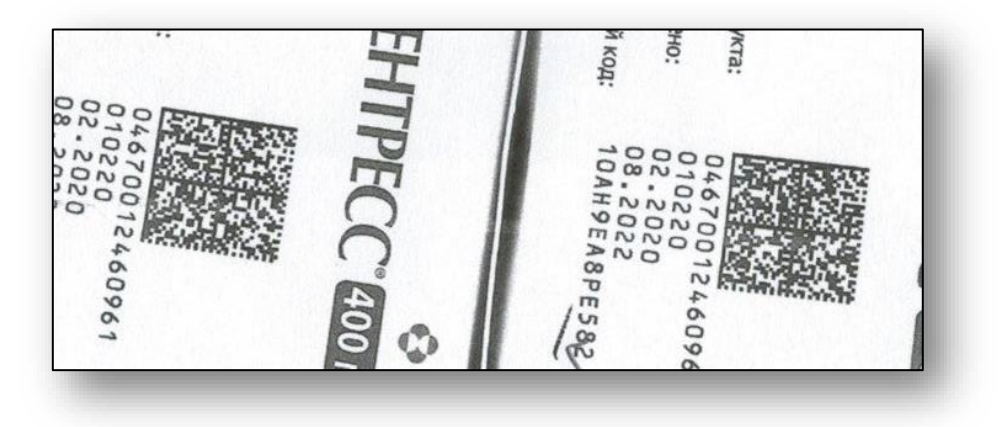

При отсутствии сканера штрих-кода, можно вручную ввести значение GTIN (14 цифр) в поле ввода как указано на рисунке:

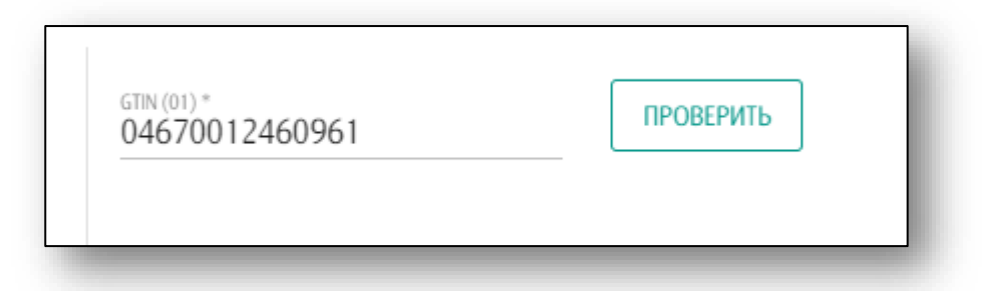

После сканирования штрих-кода (или нажатия кнопки «Проверить» после ручного ввода GTIN) программа запросит доступ к возможностям плагина КриптоПро и в случае согласия выведет на экран список сертификатов, установленных на компьютере:

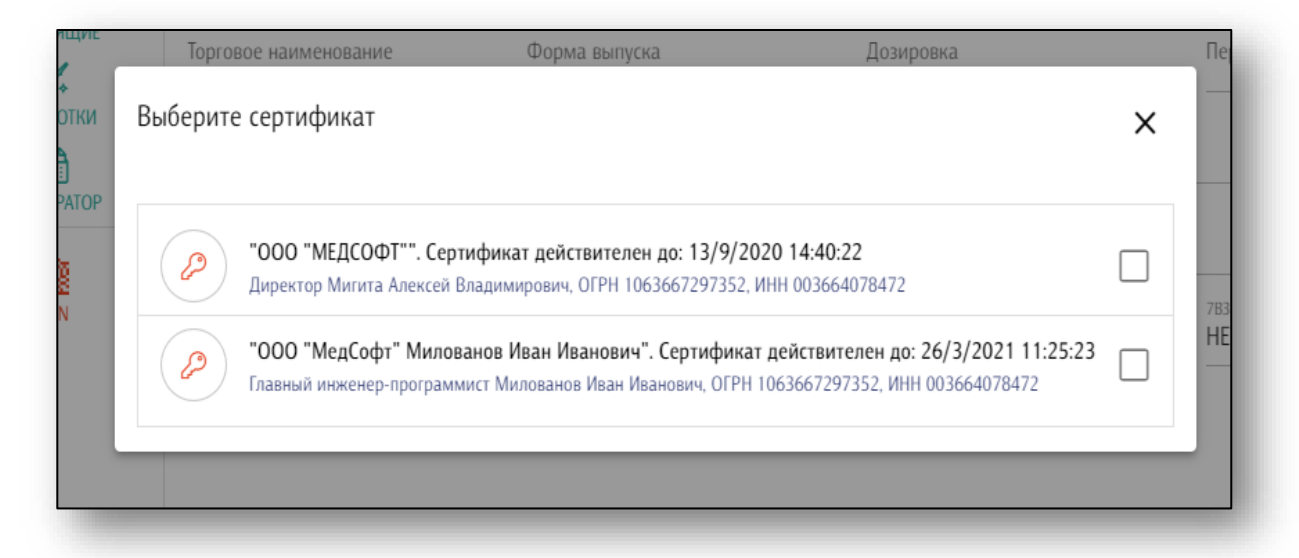

После выборка сертификата, зарегистрированного в системе МДЛП и ввода PIN-кода для доступа к ЭЦП, программа запросит в системе МДЛП и выведет на экран информацию о лекарственном средстве:

| Рабочий стол                      | ПНФОРМАЦИЯ МНФОРМАЦИЯ ВХОДЯЩИЕ ВХОДЯЩИЕ ИСХОДЯЩИЕ ОБРАБОТКИ РЕГИСТРАТОР | GTN (01) *<br>04607028393853                                                                       | ПРОВЕРИТЬ                          |                                      |             |                       |                              |  |
|-----------------------------------|-------------------------------------------------------------------------|----------------------------------------------------------------------------------------------------|------------------------------------|--------------------------------------|-------------|-----------------------|------------------------------|--|
| лекарства                         |                                                                         | Наименование на этикетке<br>концентрат для приготовления раствора для инфузий "ацеллбия®" 10 мг/мл |                                    |                                      |             |                       |                              |  |
|                                   |                                                                         | Торговое наименование<br>Ацеллбия                                                                  | Форма выпуска<br>ФЛАКОН            | Дозировка<br>10 мг/мл                |             | Первичная<br>ФЛАКО    | Первичная упаковка<br>ФЛАКОН |  |
| Маркировка<br>ССС<br>Пользователи |                                                                         | Лекарственная форма<br>КОНЦЕНТРАТ ДЛЯ ПРИГОТОВЛЕНИЯ РАСТВОРА ДЛЯ ИНФУЗИЙ                           |                                    | Производитель<br>ЗАО БИОКАД (РОССИЯ) |             |                       |                              |  |
|                                   |                                                                         | Идентификатор в ЕСКЛП<br>21.20.10.211-000046-1-00152-2000000619404 (Актуальный)                    |                                    |                                      |             |                       |                              |  |
|                                   | GTIN                                                                    | Регистрационный статус                                                                             | Регистрационный номер<br>лп-002420 | Дата регистрации<br>04.04.2014       | жнвлп<br>ДА | <sup>7ВЗН</sup><br>ДА | Предельная цена<br>15260.00  |  |
|                                   | _                                                                       |                                                                                                    |                                    | _                                    |             | -                     | _                            |  |

В течении получаса после авторизации в системе Честный знак последующие проверки осуществляются без запроса сертификата и использования ЭЦП. Пример запроса информации по другому препарату ниже:

| 습                                                  | Организация пользователя     | чреждение здравоохранения "Липеь                                                                                                    | цкий областной Центр по профилакт        | ике и борьбе со СПИД и инфек         | ционными забо       | леваниями"  | ×                            |  |
|----------------------------------------------------|------------------------------|----------------------------------------------------------------------------------------------------|------------------------------------------|--------------------------------------|---------------------|-------------|------------------------------|--|
| Рабочий стол<br>ӨС<br>Лекарства                    | і)<br>информация<br>Еходящие | GTIN (01) *<br>04670012460961<br>Наименование на этикетке<br>МСЕНТРЕСС 60 гоблого и род                                                    | проверить                                | 10 vr                                |                     |             | <i>U</i> <sup>−</sup> ≡      |  |
| Склады и остатки<br>Склады и остатки<br>Маркировка | исходящие<br>У<br>Обработки  | исститесс, об таблеток, пок<br>Торговое наименование<br>Исентресс<br>Лекарственная форма                                                   | Форма выпуска<br>Форма выпуска<br>ФЛАКОН | Дозировка<br>400 мг<br>Производитель | Дозировка<br>400 мг |             | Первичная упаковка<br>ФЛАКОН |  |
| ССС<br>Пользователи                                | РЕГИСТРАТОР                  | ТАБЛЕТКИ, ПОКРЫТЫЕ ОБОЛОЧКОЙ     АО Р-ФАРМ (РОССИЯ)       Иденлификатор в ЕОКПП     21.20.10.194-000042-1-00131-2000000544264 (Актуальный) |                                          |                                      |                     |             |                              |  |
|                                                    | GTIN                         | Perистрационный статус                                                                                                    | Регистрационный номер<br>ЛСР-007737/08   | Дата регистрации<br>29.09.2008       | жнвлп<br>ДА         | 7B3H<br>HET | Предельная цена              |  |
| _                                                  |                              |                                                                                                    |                                          |                                      |                     |             |                              |  |